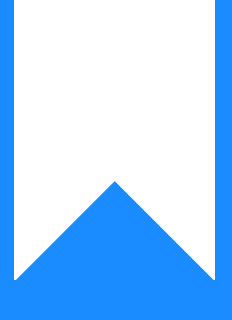

Osprey Approach: Cloning a Scheduled Report from an Existing Scheduled Report

This help guide was last updated on Jul 10th, 2024

The latest version is always online at https://support.ospreyapproach.com/?p=59297

Click here for a printer-friendly version

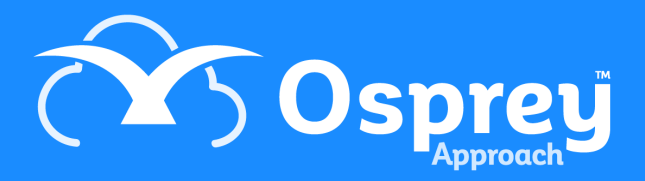

Open the report writer.

Click Open Report.

Right click on the report you want to clone and select clone.

| Re | Reports      |            |                      |                                   |            |  |  |  |  |  |  |  |  |
|----|--------------|------------|----------------------|-----------------------------------|------------|--|--|--|--|--|--|--|--|
| 2  | 9 <u>R</u> e | fresh Filt | er by report type:   | Reports Library 🔻                 |            |  |  |  |  |  |  |  |  |
|    | Label 🔺      |            |                      | Name                              | Created By |  |  |  |  |  |  |  |  |
|    | -            | Report Ty  | pe: Reports Libra    | iry                               |            |  |  |  |  |  |  |  |  |
|    |              | Accounts - | *Bills Rendered Wi   | BillsRenderedWithVatableDisburse  | supervisor |  |  |  |  |  |  |  |  |
|    |              | Accounts - | Aged Creditors De    | AgedCreditorsDetail               | supervisor |  |  |  |  |  |  |  |  |
| •  |              | Accounts - | Open L.              | AgedDebtorsScheduled              | supervisor |  |  |  |  |  |  |  |  |
|    |              | Accounts - | E dia                | AgedDebtorsBreakdown              | supervisor |  |  |  |  |  |  |  |  |
|    |              | Accounts - | Edit                 | AllMatterLedgersForOneClient      | supervisor |  |  |  |  |  |  |  |  |
|    |              | Accounts - | Clone .              | AccountsAllClientLedgersOneClient | Supervisor |  |  |  |  |  |  |  |  |
|    |              | Accounts - | Delete               | AuditTrail                        | Supervisor |  |  |  |  |  |  |  |  |
|    |              | Accounts - | Audit Trail Totalled | AuditTrailTotalsPerPostingTypeSt  | supervisor |  |  |  |  |  |  |  |  |
|    |              | Accounts - | Bill Template        | BillTemplateWithDueDate           | supervisor |  |  |  |  |  |  |  |  |

In the Filter String Editor, change the fee earner ID you want the report to return values for:

| Report Tasks                                    |               |                    |                            |   |    |        |
|-------------------------------------------------|---------------|--------------------|----------------------------|---|----|--------|
| Design in Report Wizar<br>Edit and Reorder Band | d<br>s        |                    |                            |   |    |        |
| Data Member<br>Filter String                    | CV_AgedDebto  | rs ·               | •                          |   |    |        |
| Print when Data So                              | urce is Empty |                    |                            |   |    |        |
| Detail Print Count                              | 0             | FilterString Edito | ▲                          |   |    |        |
| Measure Units                                   | Hundredths c  | Visual Text        | 1                          |   |    |        |
| Formatting Rules                                | (Collection)  | And O              |                            |   |    |        |
| Formatting Rule Sheet                           | (Collection)  | · [fee_earner]     | Equal <mark>s MAB</mark> 🖉 | 8 |    |        |
| Style Sheet                                     | (Collection)  |                    |                            |   |    |        |
| Watermark                                       | (None)        |                    |                            |   |    |        |
| PageFooter [one band p<br>[sysreporting_date]   |               |                    |                            |   |    |        |
|                                                 |               |                    |                            |   | OK | Cancel |

Save the report and give it a new name.